Prima di generare il link per somministrare la prova parallela agli alunni, controllare che le **Impostazioni** siano corrette. Si ricorda, inoltre, che ogni docente deve creare prima <u>una sua Copia dell'originale</u>, mediante i tre puntini verticali in alto a destra - vicino al tasto viola "Invia" - e scegliendo <u>"Crea una copia"</u> (prima opzione che compare nel menù a tendina).

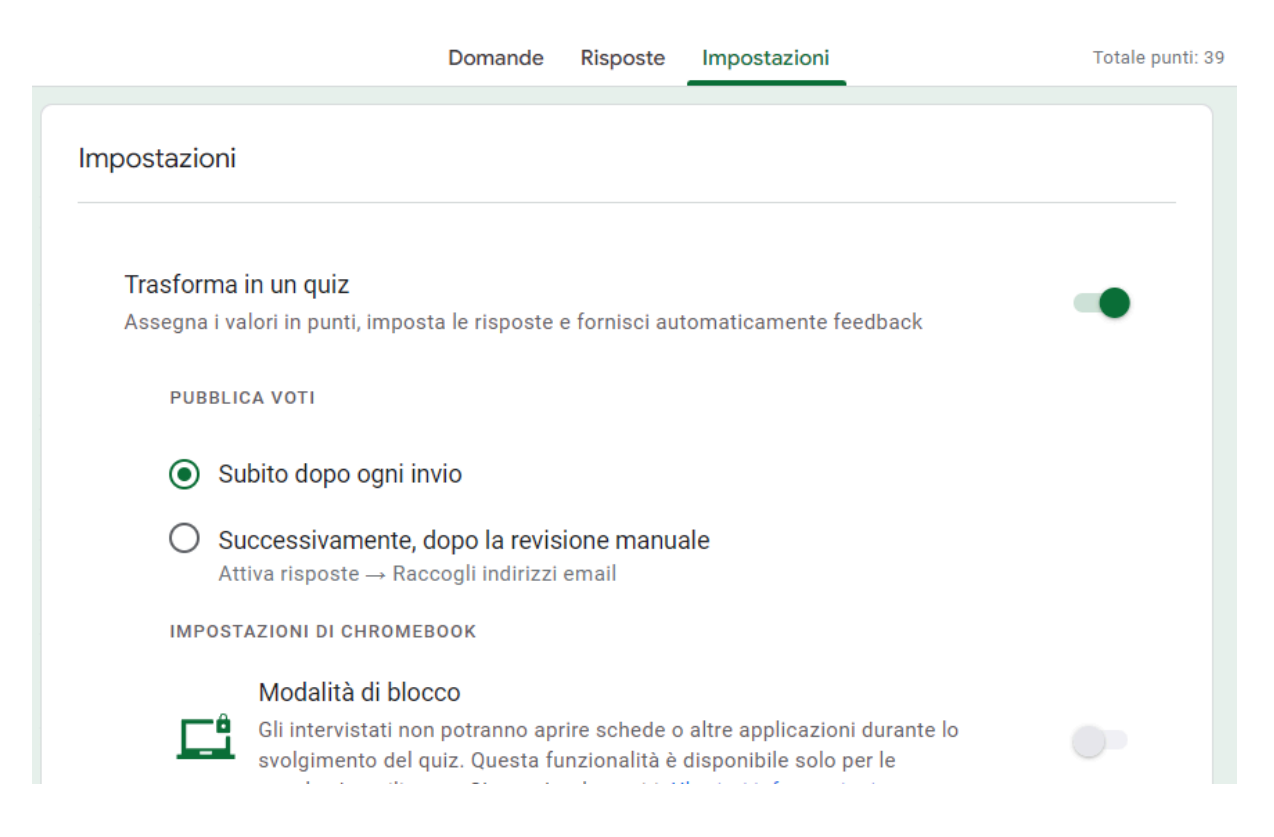

**Fare attenzione** soprattutto a <u>non spuntare</u> o a <u>togliere la spunta</u> a "Limita agli utenti in Istituto Comprensivo 'A.Stradella' e alle relative organizzazioni attendibili" e a "Limita a 1 risposta", come nella figura di seguito. Opzione "Raccogli indirizzi email": scegliere o "Non raccogliere" o "Inserimento da parte dell'interessato".

| Domande Rispo                                                                                                    | oste    | Impostazioni       |                         | Totale punti: |
|----------------------------------------------------------------------------------------------------|---------|--------------------|-------------------------|---------------|
| <b>Risposte</b><br>Gestisci la modalità di raccolta e protezione delle ris                                       | sposte  |                    |                         | €             |
| Raccogli indirizzi email                                                                                         |         |                    |                         |               |
| È necessario <b>pubblicare i voti manualmente</b><br>Chi risponde inserirà manualmente la risposta<br>nell'email |         | Inserimento da p   | oarte dell'intervistato | •             |
| Invia una copia della risposta agli intervist                                                                    | ati     |                    | Non attivo              | •             |
| Consenti modifica risposte<br>Le risposte possono essere modificate dopo l'ir                                    | nvio    |                    |                         |               |
| RICHIEDE L'ACCESSO                                                                                               |         |                    |                         |               |
| Limita agli utenti in Istituto Comprensivo ",<br>organizzazioni attendibili                                      | A.Strac | della" e alle rela | ative                   |               |
| Limita a 1 risposta                                                                                              |         |                    |                         |               |
|                                                                                                    |         |                    |                         |               |

| Domande Risposte Impostazioni                                                                                | Totale punti: 1( |
|----------------------------------------------------------------------------------------------------|------------------|
| Presentazione<br>Gestisci la modalità di presentazione del modulo e delle risposte                           | ₽.               |
| PRESENTAZIONE DEL MODULO                                                                                     |                  |
| Mostra barra di avanzamento                                                                                  |                  |
| Ordina domande in modo casuale                                                                               |                  |
| DOPO L'INVIO                                                                                                 |                  |
| Messaggio di conferma<br>La tua risposta è stata registrata                                                  | Modifica         |
| Mostra link per inviare un'altra risposta                                                                    |                  |
| Visualizza riepilogo risultati<br>Condividi il riepilogo dei risultati con chi risponde. Dettagli importanti |                  |
| LIMITAZIONI:                                                                                                 |                  |
| Disabilita salvataggio automatico per chi risponde                                                           |                  |

Una volta aver completato e inviato il test, scegliendo la modalità "Pubblica voti -Subito dopo ogni invio", a ogni singolo alunno comparirà questa schermata. Cliccando su <u>"Visualizza punteggio"</u> gli studenti potranno prendere visione delle risposte corrette e di quelle sbagliate, e del relativo punteggio ottenuto.

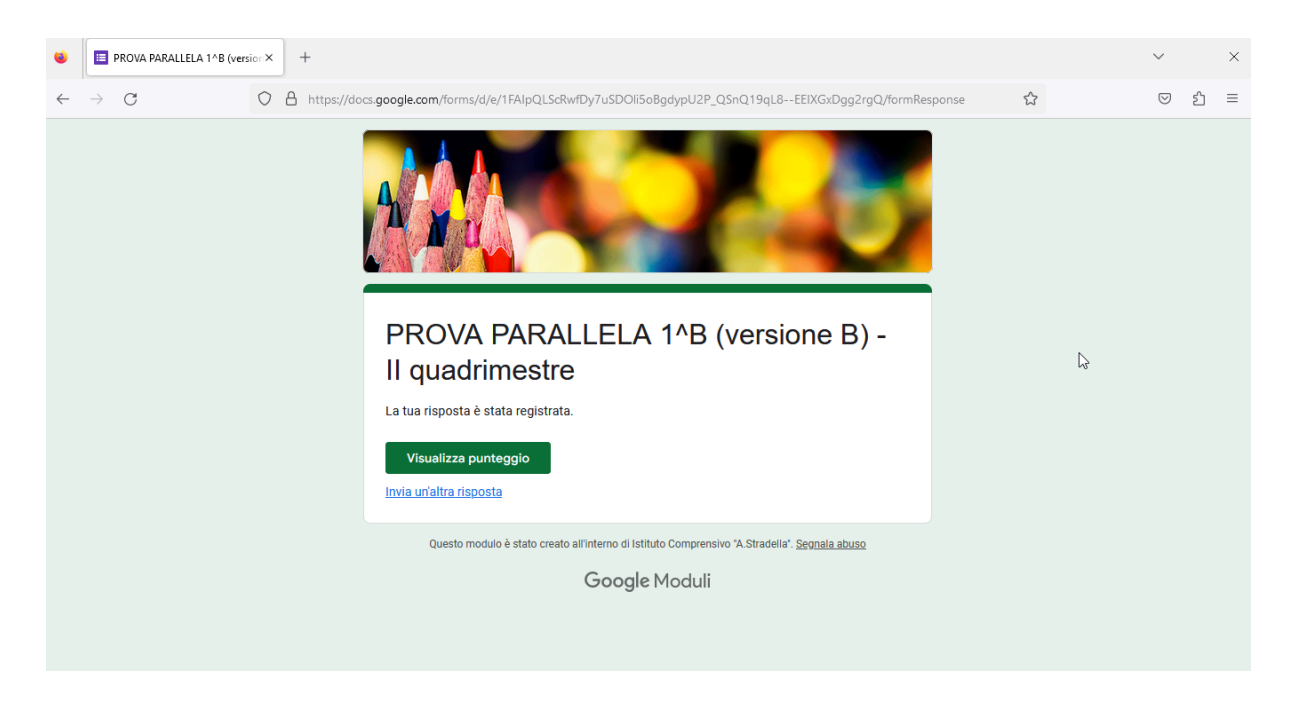

## <u>Nel caso in cui nelle prove parallele siano contenute anche domande aperte, optare</u> per l'opzione <u>"Pubblica voti - Successivamente dopo la revisione manuale"</u>.

| Totale punti: 39 |
|------------------|
|                  |
| •                |
|                  |
|                  |
|                  |

Per il resto delle Impostazioni, rivedere le immagini sopra.

Per **generare il link** che poi gli alunni dovranno inserire nella barra degli indirizzi in alto, dopo aver aperto il browser (in genere Google Chrome), <u>cliccare su "Invia"</u>.

| INGLESE - Prova parallela 1^B (versione B), Il quadrimestr 🗋 📩 Tutte le modifiche sono 💭 💬 💿 5                                                                                             | 2                                                                 | Invia | : | M   |
|----------------------------------------------------------------------------------------------------|-------------------------------------------------------------------|-------|---|-----|
| Domande Risposte Impostazioni Totale punti: 3                                                                                                    | 3                                                                 |       |   |     |
| Sezione 1 di 5         PROVA PARALLELA 1^B (versione B) - II * :         quadrimestre         PART 1: Vocabulary         PART 2: Grammar         PART 3: Reading         PART 4: Listanize | <ul> <li>⊕</li> <li>₽</li> <li>T</li> <li>∎</li> <li>□</li> </ul> |       |   | Ø - |

Scegliere la <u>modalità link</u> - icona sottostante sottolineata in verde -, cliccare sull'opzione <u>"Abbrevia URL"</u> e poi su "Copia". Nel caso in cui si sia scelto di raccogliere gli indirizzi email degli alunni, in questa sezione l'opzione "Raccogli gli indirizzi email" risulterà automaticamente.

|                  | $\leftarrow  \rightarrow  G$ | docs.google.com/for    | ms/d/1I42FA1NYZ8jmfDuBGhwTvQ5U | h4kLS3cigHxFGzRVLnc/edit              | Q    | œĖ | *    |      | м     | :    |      |   |
|------------------|------------------------------|------------------------|--------------------------------|---------------------------------------|------|----|------|------|-------|------|------|---|
|                  | X Invia modul                | o                      |                                |                                       |      |    |      |      |       |      |      |   |
|                  | Raccogli gli in              | dirizzi email          |                                |                                       |      |    |      |      |       |      |      |   |
|                  | Invia via                    |                        | Ð                              | <>                                    |      |    |      |      | f     | 2    |      |   |
|                  | Link                         |                        |                                |                                       |      |    |      |      |       |      |      |   |
|                  | https://docs.googl           | e.com/forms/d/e/1FAIpQ | LScRwfDy7uSDOli5oBgdypU2P_QSr  | Q19qL8EEIXGxDgg2rgQ/viewform?usp=sf_l | link |    |      |      |       |      |      |   |
|                  | Abbrevia URL                 |                        |                                |                                       |      |    | Anni | ılla | Copia |      |      |   |
|                  |                              |                        |                                |                                       |      |    |      |      |       |      |      |   |
|                  |                              |                        |                                |                                       |      |    |      |      |       |      |      |   |
|                  |                              |                        |                                |                                       |      |    |      |      |       |      |      |   |
|                  |                              |                        |                                |                                       |      |    |      |      |       |      |      |   |
| <br>← → C        | docs.goo                     | gle.com/forms/d/1l42   | FA1NYZ8jmfDuBGhwTvQ5Uh4        | kLS3cigHxFGzRVLnc/edit                |      | Ð  | © 16 | `☆   |       |      |      | : |
| X Invia mod      | dulo                         |                        |                                |                                       |      |    |      |      |       |      |      |   |
| Raccogli gl      | li indirizzi email           |                        |                                |                                       |      |    |      |      |       |      |      |   |
| Invia via        |                              |                        | Θ                              | <>                                    |      |    |      |      |       |      | f    | y |
| Link             |                              |                        |                                |                                       |      |    |      |      |       |      |      |   |
| https://forms.ol | e/1ha laxXvc7eR              | SONO9                  |                                |                                       |      |    |      |      |       |      |      |   |
| Abbrevia U       | IRL                          |                        |                                |                                       |      |    |      |      |       |      |      | _ |
| _                |                              |                        |                                |                                       |      |    |      |      | Anni  | ulla | Copi | ĥ |

Andare su Google e digitare **Urly**. Entrare nel sito e, quando si arriva al rettangolo bianco, incollare il link copiato (tasto destro del mouse e poi "Incolla", oppure con la tastiera premere i tasti "Ctrl-V"). Premere sul pulsante blu a lato <u>"Accorcia"</u>.

| Google | urly                                                                                      | × 🌵 🙃 🔍              |                            | M            |
|--------|-------------------------------------------------------------------------------------------|----------------------|----------------------------|--------------|
|        | Immagini Video Link It 3y768 Siti di luoghi Cos'è                                         | Cos It 3s85j 3q1s6   | Tutti i filtri 👻 Strumenti | SafeSearch 💌 |
|        | Circa 1.070.000 risultati (0,28 secondi)                                                  |                      |                            |              |
|        | Risultati per 01036 Nepi VT · Scegli l'area                                               |                      |                            |              |
|        | Urly it<br>https://urly.it · Traduci questa pagina :                                      | L3                   |                            |              |
|        | Shorten your links with <b>Urly</b> and share them where you want. Abbreviate your linke. | links, it's easy and |                            |              |
|        | Accorciamento link<br>Come utenti registrati. Dopo aver effettuato l'accesso a Urly è     |                      |                            |              |
|        | Accedi a Urly<br>Con Urly accorci i link per condividerli dove vuoi. Abbrevia             |                      |                            |              |
|        | Accorcia i tuoi link!<br>Con Urly accorci i link per condividerli dove vuoi. Abbrevia     |                      |                            |              |
|        | Prezzi                                                                                    |                      |                            |              |
|        |                                                                                           |                      |                            |              |
|        |                                                                                           |                      |                            |              |

| Urly | Accorcia link | Raccolte link     | Risorse 🗸                             |          | Accedi Registrati |
|------|---------------|-------------------|---------------------------------------|----------|-------------------|
|      |               |                   |                                       |          |                   |
|      |               | incolla u         | n link lungo per accor                | ciarlo.  |                   |
|      |               | https://forms.    | gle/gJyLahWrqZAPBpoaA                 | Accorcia |                   |
|      |               | Iscriviti per mar | itenere la cronologia dei tuoi link > |          |                   |
|      |               |                   |                                       |          |                   |

| Urly | Accorcia link | Raccolte link Risorse ~                |          |             | Accedi | Registrati |
|------|---------------|----------------------------------------|----------|-------------|--------|------------|
|      |               | Ecco il tuo link acco<br>urly.it/3-9mx | erciato! | ≪ Condividi |        | k          |
|      |               |                                        |          |             |        |            |

Questo è il link abbreviato che dovrà essere scritto sulla lavagna agli alunni e che loro dovranno copiare sulla barra degli indirizzi in alto, dopo aver aperto il browser (in genere Google Chrome; nell'immagine che compare nella pagina successiva, la barra degli indirizzi è in grigio).

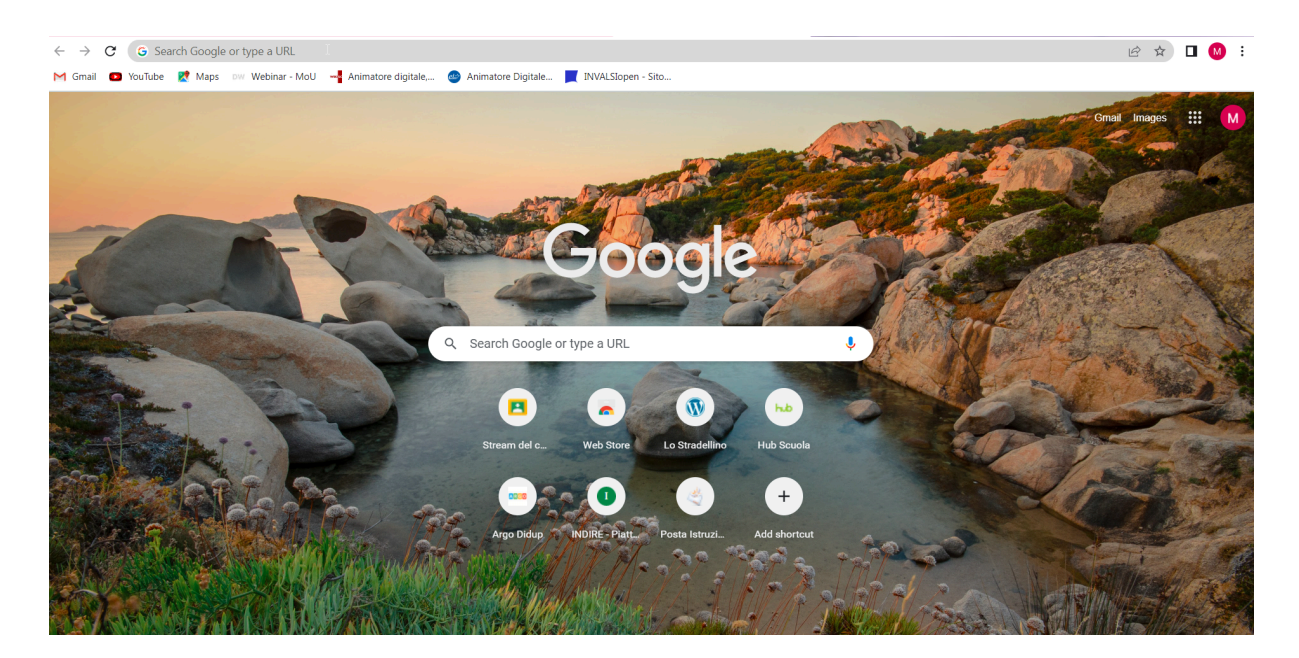

Per andare a recuperare tutti i risultati/punteggi delle prove svolte dagli alunni, aprire di nuovo Google Moduli e la prova interessata; cliccare su **"Risposte"**, in alto al centro - tra "Domande" e "Impostazioni" (nella figura di seguito sottolineato in verde e con vicino il numero 1 perché quel test ha ricevuto una sola risposta) - e poi su **"Individuali"**. Qui troverete la possibilità di visualizzare ogni singola prova e di passare da una prova all'altra; il risultato del test in genere compare in alto a sinistra (nella figura di seguito: "8 su 39 punti" ad esempio). In questa sezione, se aperta

anche sul proprio pc nel momento stesso dello svolgimento della prova parallela in classe, è possibile controllare chi e quanti studenti hanno inviato correttamente il quiz.

| INGLESE - Prova pa | arallela 1^B (versione B), Il quadrimest<br>Domai | Tutte le modifiche<br>state salvate in Di<br>nde Risposte 1 Impost | e sono 🎝<br>rive | O                | <b>ک</b> د | 2 Invia | : | M  |
|--------------------|---------------------------------------------------|--------------------------------------------------------------------|------------------|------------------|------------|---------|---|----|
|                    | 1 risposta                                        |                                                                    | Coll             | lega a Fogli     | :          |         |   |    |
|                    | Riepilogo                                         | Domanda                                                            |                  | dividuali        | •          |         |   |    |
|                    | < <u>1</u> di 1 >                                 |                                                                    |                  | •                |            |         |   |    |
|                    | 8 su 39 punti                                     |                                                                    | Punteggio pu     | ibblicato 14 mar | 12:49      |         |   |    |
|                    | quadrimestre                                      | A 1ºB (Versio                                                      | ne B) - II       |                  |            |         |   | 0. |

## N.B.:

- si ricorda di controllare di aver inserito tramite <u>"Chiave di risposta"</u>, opzione che si trova sotto ogni quesito creato per ogni domanda un punteggio e aver scelto la/e risposta/e corrette in modo che non ci siano problemi durante la correzione automatica del test. Alla domanda "Nome e cognome" non assegnare nessun punteggio e nessuna chiave di risposta, ma renderla solo "Obbligatoria" (vi comparirà vicino un asterisco rosso che non farà inviare il test se non si è risposto a quella domanda).
- Se si deve far recuperare la prova parallela agli assenti, basta fornire loro lo stesso link generato per gli altri alunni.
- Ogni volta che si effettua una modifica al quiz o alle relative Impostazioni si consiglia di generare un nuovo link. Una volta generato il link definitivo e fornito agli alunni, non modificare in alcun modo la prova sul proprio pc.